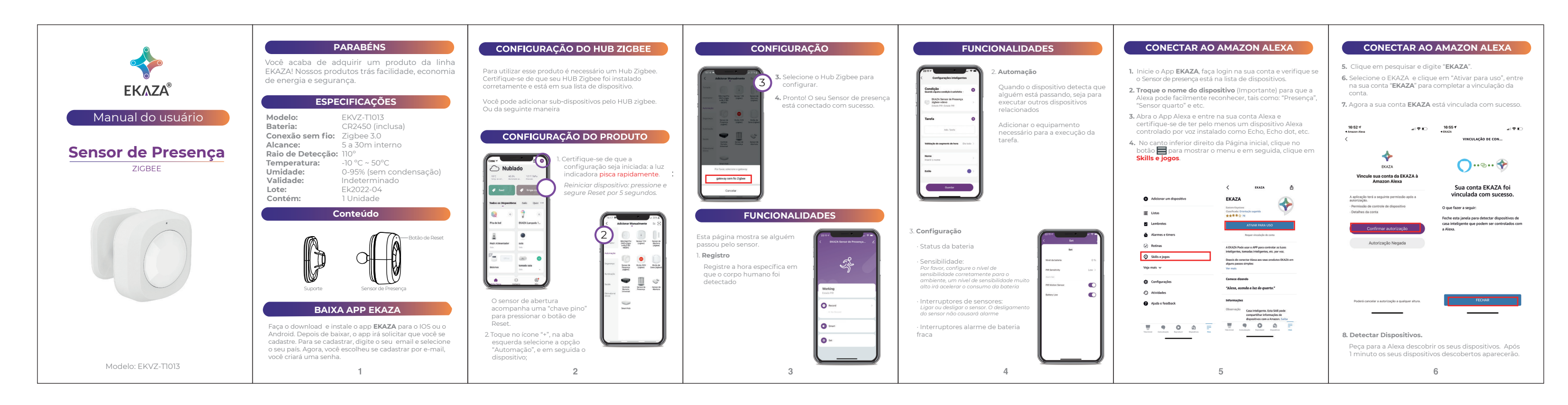

| <section-header>         CONSECTAR ACO AMAZON ALEXA         S. Modifique o nome do dispositiou.         Superimors que use um nome facilmente reconhecivel como "Presença", "Sensor quarto" e etc. Este nome será usado diretamente pela Alexa.         Superimors que use um nome facilmente reconhecivel como "Presença", "Sensor quarto" e etc. Este nome será usado diretamente pela Alexa.         Superimors que use um nome facilmente reconhecivel como "Presença", "Sensor quarto" e etc. Este nome será usado diretamente pela Alexa.         Superimors diretamente pela Alexa.         Superimors diretamente pela Alexa.</section-header>                                                                                                    | <section-header><text><image/><image/><text></text></text></section-header>                                                                                                    | CARANTIA<br>CONDIÇÕES DE GARANTIA<br><b>PAZO DE VALDADE DA CARANTIA</b><br>AEVAZA assegura a você, consumidor deste Produto,<br>contados a partir da data de entrega do mesmo Garantia<br>total de 365 (trezentos e sessenta e cinco) dias, sendo:<br>. 275 (duzentos e setenta e cinco) dias, de Garantia<br>Contrauta e;<br>. 90 (noventa) dias de Garantia Legal (inciso II do artigo 26<br>Código de Defesa do Consumidor). Porém, para que a<br>Garantia total tenha validade é imprescindivel que a lém<br>deste certifi cado, você apresente a NOTA FISCAL de compra<br>do Produto no ato de seu acionamento. Esta Garantia é<br>viálida para todo o território nacional e cobre os vícios<br>revistos no artigo I8 do Código de Defesa do Consumidor,<br>desde que o seu Produto tenha sido utilizado corretamente<br>e de acordo com as normas e recomendações descritas<br>needocumento e nos manuais<br>MPORTANTE: Além das demais opções constantes neste<br>foria do, o seu Produto tente setará coberto se houver<br>danos decorrentes da instalação inadequada, bem como<br>quaguer modifi cações que alterem a funcionalidade ou<br>acapacidade do Produto sem a permissão por escrito da<br>EKAZA. Conforme previston no § <sup>re</sup> do artigo 18 do código de<br>Defesa do Consumidor, a EKAZA terá até 30 (trinta) dias<br>pro lemma tenha ocorrido dentro do período de vigência da | CARANTIA<br>FIQUE ATENTO! A Garantia Estendida é um tipo de seguro<br>alcional que tem como objetivo oferecer a vocé proteção<br>os su Produto após o vencimento da Garantia Contratua<br>le 4 egal Portanto a partir da vigência desse seguro, quem<br>serse sponsável em caso de sinistro será a SEGURADORA<br>que presta o serviço, e não a EKAZA.<br><b>LATENDIENTO DA CARANTA EXEM</b><br>Imbra que não presta serviços de Garantia em domicílio.<br>Portanto, para utilização de sua Garanti, avocé deverá<br>entar em contato através de nossos telefones, e-mail ou<br>chat disponíveis em nosso site suporte ekaza.com br.<br>Quando o seu Produto ou uma de suas peças forem<br>trocadas pela EKAZA ou por seus representantes<br>autorizados, essas peças pasarão a ser de propriedade da<br>EKAZA. A EKAZA durante esta Garantia não se<br>restados, sesas peças pasarão a ser de propriedade da<br>EKAZA. A EKAZA durante esta Garantia não se<br>restados, sesas peças pasarão a ser de propriedade da<br>EKAZA. A EKAZA durante esta Carantia não se<br>restados se será reparado ou sua devolução. ESTAS<br>DESPESAS SERÃO DE SUA EXCLUSIVA RESPONSABILID<br>DADE e; (ii) por qualquer dano ou atraso que venha ocorrer<br>durante o transporte dos Produtos enviados para anâlise de<br>Garantia. É DE SUA EXCLUSIVA RESPONSABILIDADE<br>EMALAR SEU PRODUTO DE FORMA SECUAR EVITANDO<br>QUE O MESMO SOFRA IMPACTOS DURANTE 0<br>TRANSPORTE. OS PRODUTOS ENCAMININADOS PARA<br>REPARO Em sendo identifi - cado o mau uso quando da<br>análise em Garantia, a EKAZA encaminhará o orçamento<br>de renzo maras via a aronzvarcão FMI (DCAL EISICO E, OLU | <ul> <li>CARANTIA</li> <li>III - COBERTURA DA GARANTIA</li> <li>Caso você necessite acionar a EKAZA saiba o que a Garant NÃO COBRE: <ul> <li>a) Produtos adquiridos de mostruários de lojas ou em "saldão";</li> <li>b) Bateria e acessórios que acompanham o Produto, tais como fones de ouvido, carregador, teclado, capa portetora acabo conversor mini, micro-USB, cartão removivel, caneta apontadora e demais itens;</li> <li>c) Danos causados pelo uso de componentes ou produtos de terceiros e acessórios não autorizados ou não homologados pelo uso de componentes ou produtos de terceiros e acessórios não autorizados ou não homologados pela EKAZA;</li> <li>d) Formatação do Sistema Operacional do Produto. Importante: é de sua responsabilidade manter as cópias (backup) regulares de seus arquivos (fotos, textos, contatos etc.) porque esta Garantía não cobre eventual perda e nerra a realização de cópias;</li> <li>e) Danos causados pela fl utuação de energia elétrica ou descargas elétricas na rede. Importante: para a segurança do seu Produto, a EKAZA recomenda que ele seja ligado na rede elétrica com o auxílio de um estabilizado;</li> <li>f) Danos decorrentes da instalação inadequada, bem como quaisquer modifi cações que alterem a funcionalidade ou capacidade do Produto sem a permissão por escrito da EKAZA;</li> <li>g) Danos decorrentes da utilização de acessórios não autorizados ou não homologados pela EKAZA;</li> <li>h) Danos decorrentes da utilização de acessórios não autorizados ou não homologados pelas EKAZA;</li> <li>h) Danos decorrentes da utilização de acessórios não autorizados ou não homologados pelas fuázos não autorizados ou não homologados pelas fuázo;</li> </ul> </li> </ul> |
|----------------------------------------------------------------------------------------------------|----------------------------------------------------------------------------------------------------|----------------------------------------------------------------------------------------------------|----------------------------------------------------------------------------------------------------|----------------------------------------------------------------------------------------------------|
| CANCELAR     CONCELAR     CONCELAR | Conectar com a Alexa<br>Conectar com a Alexa<br>CARANTIA<br>A Eastern Keystone Eletronico &<br>Seguranca LTDA ("EKAZA") quer que você desfrute ao<br>máximo o seu Produto. Para isso, por favor LEIA COM<br>ATENÇÃO as recomendações de uso e informações sobre a<br>sua GARANTIA. A EKAZA disponibiliza uma opção cômoda,<br>rápida e segura para solucionar eventuais problemas em<br>seu Produto apresente problemas, antes de qualquer ação,<br>contate a EKAZA través de nosos osite suporte ekaza comb.r.<br>Lá contém perguntas frequentes e as possíveis soluções,<br>além de dicas importantes de utilização. Acesse o site para<br>uma solução mais rápida. | A CARANTIA NÃO COBRE PROBLEMAS POR USO<br>INDEVIDO DO PRODUTO OU QUEBRAS.<br>IMPORTANTE: Além das demais opções constantes neste<br>Certifi cado, o seu Produto não estará coberto se houver<br>danos decorrentes da instalação inadequada, bem como<br>quaisquer modifi cações que alterem a funcionalidade ou a<br>capacidade do Produto sem a permissão por escrito da<br>EKAZA. Conforme previsto no §1º do artigo 18 do Código de<br>Defesa do Consumidor, a EKAZA terá até 30 (trinta) dias<br>para sanar eventual vicio em seu Produto, desde que o<br>problema tenha ocorrido dentro do período de vigência da<br>sua Garantia.<br>Caso o Produto seja encaminhado para a Assistência<br>Técnica por meio dos Correios, O PRAZO DE 30 (TRINTA)<br>DIAS PARA SANAR EVENTUAL VICIO INICIARÁ A SUA<br>CONTAGEM A PARTIR DA DATA DE RECEBIMENTO DO<br>PRODUTO PELA ASSISTÊNCIA TÉCNICA E TERMINARÁ<br>QUANDO DA DATA DE POSTAGEM POR ESTA a você e sua<br>rastreabilidade poderá ser acompanhada por meio do n°                                                                                                    | Insponsaoliliza, (i) Caso Identitiin Cado previatinente O filidu<br>uso, pelos custos para o enviró do seu Produtto para o local<br>no qual ele será reparado ou sua devolução. ESTAS<br>DESPESAS SERÃO DE SUA EXCLUSIVA RESPONSABILI-<br>DADE e; (ii) por qualquer dano ou atraso que venha ocorrer<br>durante o transporte dos Produtos enviados para análise de<br>Garantia. É DE SUA EXCLUSIVA RESPONSABILIDADE<br>EMBALAR SEU PRODUTO DE FORMA SEGURA EVITANDO<br>QUE O MESMO SOFRA IMPACTOS DURANTE O<br>TRANSPORTE. OS PRODUTOS ENCAMINHADOS PARA<br>REPARO Em sendo identifi - cado o mau uso quando da<br>análise em Garantia, a EKAZA encaminhará o orçamento<br>de reparo para sua aprovação. EM LOCAL FÍSICO E QUE<br>TENHAM SIDO ABANDONADOS JUNTO A ASSISTÊNCIA<br>TÉCNICA PODERÃO SER DESCARTADOS PELA EKAZA<br>APÓS 3 (TRÊS) MESES, A CONTAR DA DATA EM QUE O<br>MESMO FOR COLOCADO A DISPOSIÇÃO PARA RETIRADA.<br>Quando do envio para análise de Garantia, juntamente<br>com o Produto e a Nota Fiscal de compra deverá ser<br>encaminhado um breve relato do ocorrido e o estado em<br>que o mesmo se encontra. Neste documento deverá                                                                                                    | <ul> <li>a realização de copias;</li> <li>e) Danos causados pela fl utuação de energia elétrica ou descargas elétricas na rede. Importante: para a segurança do seu Produto, a EKAZA recomenda que ele seja ligado na rede elétrica com o auxilio de um estabilizador;</li> <li>f) Danos decorrentes da instalação inadequada, bem como quaisquer modifi cações que alterem a funcionalidade ou capacidade do Produto sem a permissão por escrito da EKAZA;</li> <li>g) Danos decorrentes da utilização de acessórios não autorizados ou não homologados pela EKAZA;</li> <li>h) Danos decorrentes da utilização da quedas, golpes, fogo, alta umidade ou cavo de calor, incluindo, mas não se limitando a quedas, golpes, fogo, alta umidade ou chuva, produtos de limpeza, exposição ao excesso de calor, interferência magnética, armazenamenta adaptadores desconhecidos ou danífi cados, utilização de objetos pontiagudos, violação, transporte inadequado, dentre outros;</li> <li>i) Defeitos decorrentes do descumprimento das normas e recomendações de manutenção descritas neste documento e nos manuais do Produto, casos fortuitos ou</li> </ul>                                                                                                    |
| 8                                                                                                    | 9                                                                                                    | Atendimento.                                                                                                    | 11                                                                                                    | 12                                                                                                    |

## GARANTIA PRODUTO HOMOLOGADO de forca major, bem como aqueles causados por acidentes ANATEL e forças da natureza. ZTU | 17868-21-11765 Para não perder o direito à garantia você deve observar os seguintes itens: a) Não modifi car, violar ou consertar seu Produto, alterando sua funcionalidade ou a sua capacidade, por conta própria ou através de pessoas não autorizadas pela EKAZA; b) Guardar a Nota Fiscal e apresentá-la "Este equipamento não tem direito à proteção contra interferência prejudicial e não pode causar interferência em sistema devidamente autorizados" "Este produto está Homologado pela ANATEL, de acordo quando ocorrer o acionamento da EKAZA para reparo; c) Cuidar muito bem de seu Produto evitando quaisquer danos ou mau funcionamento ocasionado pelo mau uso ou uso inadequado, incluindo, mas não se limitando a com os procedimentos regulamentados pela Resolução nº 242/2000 e atende aos requisitos técnicos aplicados." Para mais informações sobre ANATEL, quedas, golpes, fogo, alta umidade ou chuva, produtos de limpeza, exposição ao excesso de calor, interferência magnética, armazenamento, adaptadores desconhecidos ou danifi cados, utilização de objetos pontiagudos, violação. consulte o site: www.anatel.gov.br transporte inadequado, dentre outros; d) Não substituir o Sistema Operacional, não fazer upgrade (atualiza ção dos componentes do hardware2 ou do software3 ) e/ou instala componentes do nardwarez do do Solvares y evor insuaira expansões não originais de fábrica, não utilizar programas "piratas"; e) Evitar a contaminação de seu Produto por "virus", instalação de programas indesejados, instalação de programas incompatíveis com a capacidade de processamento do seu Produto: f) Cuidar com o manuseio e conexão de cabos, acessórios e EKAZA em geral que causem danos ao seu Produto; g) Não danificar, rasurar ou Causeri fuanos ao sed erfoculo, gi) rado diminicar, fasular do de qualquer forma alterar o número de série do seu Produto – ele é a forma de identifi cação e cadastro do seu Produto na EKAZA; h) Não ligar o seu Produto ne medes elétricas desconhecidas, com flutuação de energia elétrica ou em redes elétricas improvisadas ou extensões de luz. 10 prazo de 30 (trinta) dias é um limite máximo que pode ser atingido pela soma dos períodos mais curtos utilizados, e poderá ser ambilado quando a solucão do problema Importado e distribuido no Brasil por: EASTERN KEYSTONE ELETRÔNICO E SEGURANÇA LTDA CNPJ: 31.205.535/0001-22 SAC: 0800-988-5558 poderá ser ampliado quando a solução do problema apresentado não comportar reparo dentro dos 30 (trinta) dias iniciais, conforme previsão do § 2º do artigo 18 do Código de Defesa do Consumidor. 2 Hardware é a parte física do seu Produto. 3 Software é conjunto de sac@ekaza.com.br Validade: Indeteminada. componentes lógicos ou sistema de processamento de Versão: 08 . 03 . 22 dados de seu Produto Fabricado na China.

14